1. 沖縄県 電子申請サービスへのアクセス

<u>https://s-kantan.jp/pref-okinawa-u/offer/offerList detail.action?tempSeq=1971</u> から「沖縄県有料老人ホーム 事業変更届出書電子版」に直接アクセス

※上記URLからは申請様式に直接アクセスできますが、下記の「沖縄県 電子申請サービス」

トップページからの場合は、手続き名に「有料老人ホーム」を入れて「絞り込みで検索する」

https://s-kantan.jp/pref-okinawa-u/offer/offerList\_initDisplayTop.action

| 手続き申込                       |                |                |           |  |  |  |  |  |
|-----------------------------|----------------|----------------|-----------|--|--|--|--|--|
| <b>Q</b> 手続き選択をする           | メールアドレスの確      | 🖉 内容を入力する      | ┥ 申し込みをする |  |  |  |  |  |
| 検索項目を入力(選択)して、手続きを検索してください。 |                |                |           |  |  |  |  |  |
| 手続き名                        | 有料老人木一厶        |                |           |  |  |  |  |  |
| 利用者選択                       | ── 個人が利用できる手続き | ── 法人が利用できる手続き | Ŧ         |  |  |  |  |  |
| <b>絞り込みで検索する</b> >          |                |                |           |  |  |  |  |  |
| 分類別で探す > 五十音で探す >           |                |                |           |  |  |  |  |  |

※ 複数の様式が表示されますので、沖縄県有料老人ホーム 事業変更届出書電子版 を選択ください。

# 2. 利用者登録済みの場合は、ログインして手続を進めてください。

当手続は、利用者登録が必須です。

利用者登録がまだの方は利用者登録からお願いします。

| (中部                                                                                                    | ■県 電子申請サービス ●●●●●●●●●●●●●●●●●●●●●●●●●●●●●●●●●●●●                                               |
|----------------------------------------------------------------------------------------------------|------------------------------------------------------------------------------------------------|
| Ø                                                                                                    |                                                                                                |
| 1) 手続き中込                                                                                                    | リー F<br>) 中込内容数会 ) 職員署名総証                                                                      |
|                                                                                                    | 手続き申込                                                                                          |
| 利用者ログイ                                                                                                    | <b>&gt;</b>                                                                                    |
| 手続き名                                                                                                    | 今和3年度有料老人ホーム定測報告における状況報告                                                                       |
| 受付時期                                                                                                    | 2021年8月3日15時00分~2021年12月31日23時59分                                                              |
|                                                                                                    |                                                                                                |
|                                                                                                    | 利用者登録せずに申し込む方はこちら >                                                                            |
|                                                                                                    | 利用者登録せずに中し込む方はこちら>)                                                                            |
| 既に利用者登                                                                                                    | 利用者登録せずに申し込む方はこちら >)  利用者登録せずに申し込む方はこちら >)  利用者登録される方はこち                                       |
| 既に利用者登<br>利用者IDを入                                                                                                 | 利用者登録せずに申し込む方はこちら >)<br>利用者登録せずに申し込む方はこちら >)<br>利用者登録される方はこち:<br>わしてください                       |
| 既に利用者登<br>利用者IDを入                                                                                                 | 利用者登録せずに中し込む方はこちら >>><br><u>利用者登録せずに中し込む方はこちら</u> >><br><u>利用者登録される方はこち</u><br><u>お</u> したください |
| 既に利用者登<br>利用者IDを入<br>利用者登場時に使用<br>または各手載の回話                                                                       | 利用者智慧せずに申し込む方はこちら >>>                                                                          |
| <b>既に利用者登</b><br>利用者IDを入<br>利用者団和内に飲<br>または今于後の回<br>パスワードを、                                                       | 利用者智慧せずに申し込む方はこちら >>><br><u>利用者智慧せずに申し込む方はこちら</u> >><br><u>日田希智慧せれる方はこち</u>                    |
| <ul> <li>既に利用者登</li> <li>納用者目を入</li> <li>利用者目を入</li> <li>利用者登録時に使用</li> <li>素とは参考報の回ジ</li> <li>パスワードを、</li> </ul> | 利用者智慧せずに申し込む方はこちら >>>                                                                          |

令和3年8月

# 3. 変更届出必須項目入力と書類の添付

上部の必須事項を入力し、変更事項に必要な添付書類を下部のそれぞれの書類の箇所に添付

ください。必要な添付書類は最下部の表で確認ください。

|    | 沖縄県有料老人ホーム事業変更届(電子版)                                                                                                    |
|----|----------------------------------------------------------------------------------------------------|
|    | 必須入力項目を入力のうえ、必要な添付書類を添付の上申請ください。(必要<br>な添付書類は最下部の表で確認をお願いします)                                                                                                    |
|    | 記入者 必須                                                                                                    |
|    | 本届け出紀入者の氏名を入力してください。                                                                                                    |
|    | 氏: 名:                                                                                                    |
|    | 申請日を入力してください。                                                                                                    |
|    | 令和 🗸 🖉 年 月 日                                                                                                    |
| 上部 | <b>郵便番号 必須</b>                                                                                                    |
|    | 新使指号 9008570 住所续肃                                                                                                    |
|    | 法人住所 必須                                                                                                    |
|    | 住所 原码市场响 1-2-2                                                                                                    |
|    | 法人名 必須                                                                                                    |
|    |                                                                                                    |
|    | 谷間。必須                                                                                                    |
|    |                                                                                                    |
|    |                                                                                                    |
|    |                                                                                                    |
|    |                                                                                                    |
|    |                                                                                                    |
|    | 添付書類の添付場所                                                                                                    |
|    | 添付書類の添付場所<br>事業変更届出に必要な添付書類は以下に添付ください。                                                                                                    |
|    | 添付書類の添付場所           事業変更届出に必要な添付書類は以下に添付ください。           それぞれの変更に必要な添付書類は、下部の表にて確認ください。           様式(指定、サンプル)は高齢者福祉介護課HPからダウンロードして使用く<br>ださい。           https://www.pref.okinawa.in/site/kodomo/koret/shisetsu/www.                                                                                                    |
|    | 添付書類の添付場所           事業変更届出に必要な添付書類は以下に添付ください。           それぞれの変更に必要な添付書類は、下部の表にて確認ください。           様式(指定、サンブル)は高齢者福祉介護課HPからダウンロードして使用く<br>ださい。           https://www.pref.okinawa.jp/site/kodomo/korei/shisetsu/yuury<br>ou-setti-todoke.html                                                                                                    |
|    | 添付書類の添付場所           事業変更届出に必要な添付書類は以下に添付ください。           それぞれの変更に必要な添付書類は、下部の表にて確認ください。           様式(指定、サンプル)は高齢者福祉介護課中からダウンロードして使用く<br>ださい。           https://www.pref.okinawa.jp/site/kodomo/korei/shisetsu/yuury<br>ou-setti-todoke.htm!           新旧刻出表                                                                                                    |
|    | 添付書類の添付場所         事業変更届出に必要な添付書類は以下に添付ください。         それぞれの変更に必要な添付書類は、下部の表にて確認ください。         それぞれの変更に必要な添付書類は、下部の表にて確認ください。         成長に、サンプル)は高齢者福祉介護課中からダウンロードして使用くたさい。         Mtps://www.pref.okinawa.jp/site/kodomo/korei/shisetsu/yuury         oursetti-todoke.html         新日均比表         過去日年間に漂成した「世数生気にのための研修」資料を添付ください、(添付されていない場合は、過去」         近日間に漂成した」世数なしたかなします)                                                                                                    |
| 下部 | ぶ付書類の添付場所 事業変更届出に必要な添付書類は以下に添付ください。  事業変更届出に必要な添付書類は以下に添付ください。  なれぞれの変更に必要な添付書類は、下部の表にて確認ください。  様式(指定、サンブル)は高齢者福祉介護課中からダウンロードして使用く たさい。  かけたが、  ないまけにでありた。  ないまれには、  ないまれには、 ないまれには、  ないまれには、  ないまれには、  ないまれには、  ないまれには、  ないまれには、  ないまれには、  ないまれには、  ないまれには、  ないまれには、  ないまれには、  ないまれには、 ないまれには、  ないまれには、  ないまればは、  ないまればは、  ないまればは、  ないまればは、  ないまればは、  ないまればは、  ないまればは、  ないまればは、  ないまればは、  ないまればは、  ないまればは、  ないまればは、  ないまればは、  ないまればは、  ないまればは、  ないまればは、  ないまればは、  ないまればは、  ないまればは、  ないまればは、  ないまればは、  ないまればは、  ないまればは、  ないまればは、  ないまればは、  ないまればは、  ないまればは、  ないまればは、  ないまれ |
| 下部 | 応付書類の添付場所  事業変更届出に必要な添付書類は以下に除付ください。  年業変更届出に必要な添付書類は以下に除付ください。  なべ、の変更に必要な添付書類は、下部の表にて確認ください。  様式(指定、サンブル)は高齢者福祉介護課中からダウンロードして使用く たさい。  かけのになりためたがの時間」前特を添付ください、(歩付されていない場合は、通な  またまた)  を拠  を拠                                                                                                    |
| 下部 | 応付書類の添付場所  事業交更届出に必要な添付書類は以下に添付ください。  年業交更届出に必要な添付書類は、下部の表にて確認ください。  低ない。  なたれの変更に必要な添付書類は、下部の表にて確認ください。  低ない。  なたい。  なたい  なたい                                                                                                    |
| 下部 | 広付書類の添付場所 事業変更届出に必要な添付書類は以下に添付ください。   本たれの変更に必要な添付書類は以下に添付ください。   なたれの変更に必要な添付書類は、下部の表にて確認ください。   低度、   は高齢者福祉介護課中からダウンロードして使用く   たで、   たびまい、   たびまい、                                                                                                    |
| 下部 |                                                                                                    |

### 4. 一時保存と再開

入力途中で一時保存する場合には、最下部の「入力データを保存する」を選択して、 ご自身のPCに保存できます。再開する場合には、「保存データの読み込み」から、 保存したPCのデータを指定して再開できます。

| 確認へ進む >                                                                                                    |
|----------------------------------------------------------------------------------------------------|
| 入力中のデータを一時保存・読み込み                                                                                                    |
| 【申込データー時保存、再読込み時の注意単項】<br>・弥付ファイルに一時保存されません。再読込み後は、必要に応じて、ファイルを冻付し直してください。<br>・バソコンに一時保存した申込データはパソコンで閲覧・加筆・修正することはできません。<br>・システムに読込む場合は一時保存した手続きの画面でしか読込めませんので、ご注意ください |
| 「入力中のデータを保存する」では申込みの手続きが完了しておりませんのでご注意ください。                                                                                                    |
| ※入力中の申込データをパソコンに一時保存<br>します。     ※一時保存した申込データを再度読み込みま<br>す。       は、入力中のデータを保存する     ① 保存データの読み込み                                                                       |

### 5. 申請は、「確認へ進む」後に「申込む」

確認へ進む後、未入力箇所がなければ「申込む」ボタンが表示されますので、ボタンを押して 申し込みできます。(登録されたメールには「受付を完了しました」メールが送付されます) 「PDFプレビュー」にて、一度PDFを保存して開くと、今までの指定様式形式で表示 もできます。

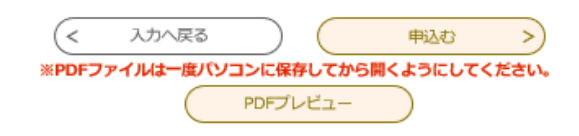

#### 6. 訂正内容の確認と訂正書類の再添付

 申し込み後に修正が必要な場合には、電子申請サービスから「お知らせ通知メール」が届きますので、 ログインして確認ください。「申込内容照会」を選ぶと、ご自分の申込一覧が表示されますので、 該当申込の「詳細」を選択して、内容を確認ください。添付されている「訂正依頼」EXCELファイルに 修正事項が記載されています。

修正書類の再添付は、

| <b>〉</b> 手続き申込               | ()申込内容照会 ) 委任内容照会                                                                                                    |                                                                                                    |              | 申込内容照会                               |                                        |                                                                         |                                         |
|------------------------------|----------------------------------------------------------------------------------------------------|----------------------------------------------------------------------------------------------------|--------------|--------------------------------------|----------------------------------------|-------------------------------------------------------------------------|-----------------------------------------|
|                              | 申込内容照会                                                                                                    |                                                                                                    |              | 申込詳細                                 |                                        |                                                                         |                                         |
| 申込一覧                         | トで探す                                                                                                    |                                                                                                    |              | 申込内容を確認してくださ<br>※ <b>添付ファイルは一度パン</b> | :い。<br>'コンに保存してから                      | 開くようにしてください。                                                            |                                         |
|                              |                                                                                                    |                                                                                                    |              | 手続き名                                 | 沖縄具有料老人                                | ホーム 事業変更届出書電子版dr                                                        | aft1                                    |
| 整理番号                         | 手続き名                                                                                                    |                                                                                                    |              | 整理番号                                 | 00857220987                            | 8                                                                       |                                         |
| 申认日                          | カレンダー ~                                                                                                    | カレンダー                                                                                                    |              | 処理状況                                 | 処理待ち                                   |                                                                         |                                         |
|                              | 入力例)2000年1月23日は20000123と入                                                                                                    |                                                                                                    |              | 処理履歴                                 | 2021年9月13日<br>2021年9月13日<br>2021年9月13日 | 314時32分 伝達事項記入<br>314時28分 ファイルアップロート<br>314時27分 申込                      | r,                                      |
|                              |                                                                                                    |                                                                                                    |              | 添付ファイル1                              | <u>〇変更届出関係</u>                         | 書類訂正依頼 東ラナ海 xlsx                                                        |                                         |
| 2021年08月20<br><b>並び替え</b> (申 | D日 14時43分 現在<br>4込日時 降順                                                                                                    | •                                                                                                    |              | 伝達事項                                 |                                        |                                                                         |                                         |
| 整理番号                         | 1 手続き名 問い合わせ先                                                                                                    | 申込日時 処理状況                                                                                                    | 操作           | 日時<br>2021年09月13日148                 | \$32 <del>})</del>                     | 内容<br>添付書類に不備がありました。<br>電子申請の泳付ファイルにある<br>確認して修正のうえ、再度修正                | 。<br>5「訂正依頼」EXCELファイルを<br>Eファイルを添付ください。 |
| 863882876356<br>単志したこといて、みた  | <ul> <li>事業変更届出書電子版 ホーム 目当</li> <li>(R2.mm版)</li> <li>              図価量類の連該事項について</li></ul>                                                                    | 福祉者型かり運用 単型型比率<br>1年8月17日15時 処理持ち<br>1日、008-955-2214<br>FAX 008-955-2214<br>FAX 008-952-6325<br>bil distances - 6325 |              | 人质契利百<br>管理規定<br>重要事項説明書             |                                        | ( 合和3年9月版東シナ海) .xlsx                                                    | )                                       |
| 下記の確認事項があり                   | ますので、対応よろしくお願いします。                                                                                                    |                                                                                                    |              | 海巴相淡众洋南风 +                           |                                        |                                                                         |                                         |
| 書類名                          | 1949年代初 11 末27月間<br>種誌事項                                                                                                    | 対応及び検討事項                                                                                                    | <b>濟(日付)</b> | 次第等                                  |                                        |                                                                         |                                         |
| 1 管理规定                       | ・4、入時者について、「養女後もしくは最介護助学をうけている方」との記<br>能がありますが、入居時業件は、「養介護」のみと思われますので得正くださ<br>い。                                                                               |                                                                                                    |              | 添付書類一覧調                              | Ę                                      |                                                                         |                                         |
| 2 重要事項說明書                    | ・10、その他「有料老人ホーム設置連営加帯指針」5、炭焼及び増品設<br>間」に含欲しない場遇」について、指導者針では、使営は営室ではえんがイレ<br>ていますので、加量単品、「あり」になり、含然しない事業がある通信のが容<br>は、私入税(ありますように「発意が留室でない確室の一部」と記入をお願い<br>します。 |                                                                                                    |              | ※確認後、必ずブラウザを<br>※申込んだ内容を修正する         | :閉じてください。<br>:場合は、【修正する<br><br>一覧へ戻る   | 5] ボタンを選択してください。<br>再申                                                  | 込する >)                                  |
| 添付され<br>を保存し                 | れている「変更届出関係書類調<br>して訂正内容を確認ください。                                                                                                    | 訂正依頼」                                                                                                    |              |                                      | 修正する<br>DFファ イルは一度/                    | )<br>取<br>で<br>た<br>な<br>テ<br>の<br>に<br>保存してから開くように<br>ア<br>DFファイルを出力する | ちける >><br>こしてください。                      |
|                              |                                                                                                    |                                                                                                    |              |                                      |                                        |                                                                         |                                         |

 ② 訂正した書類を提出する場合は、「申込み内容照会」画面下部の「修正する」ボタンを押して、 申請内容の修正や添付し直しができます。

該当書類の箇所に追加で添付(複数のファイルが添付できる場合)か、古いファイルを一度削除後 訂正済のファイルを添付(1つしかファイルが添付できない場合)して再申請ください。

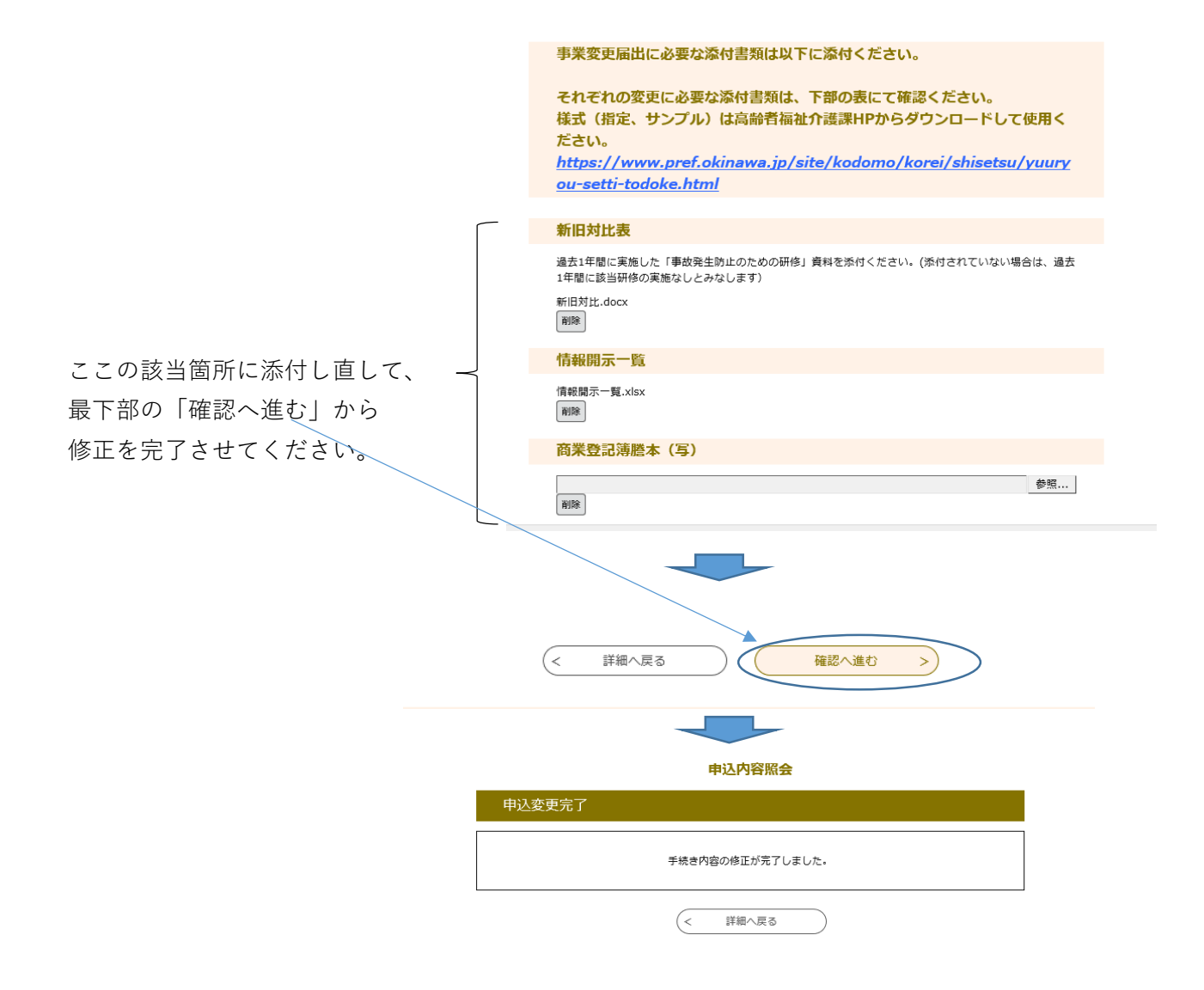

# 7. 収受印捺印届出書類の入手

収受印捺印の変更届出は、申込み内容照会の「申込詳細」画面からダウンロードできます。 処理状況が「受理(返信済」あるいは「完了」になれば捺印済書類が添付されていますので、 収受捺印書類が必要な場合は、ご自身でダウンロードしてください。

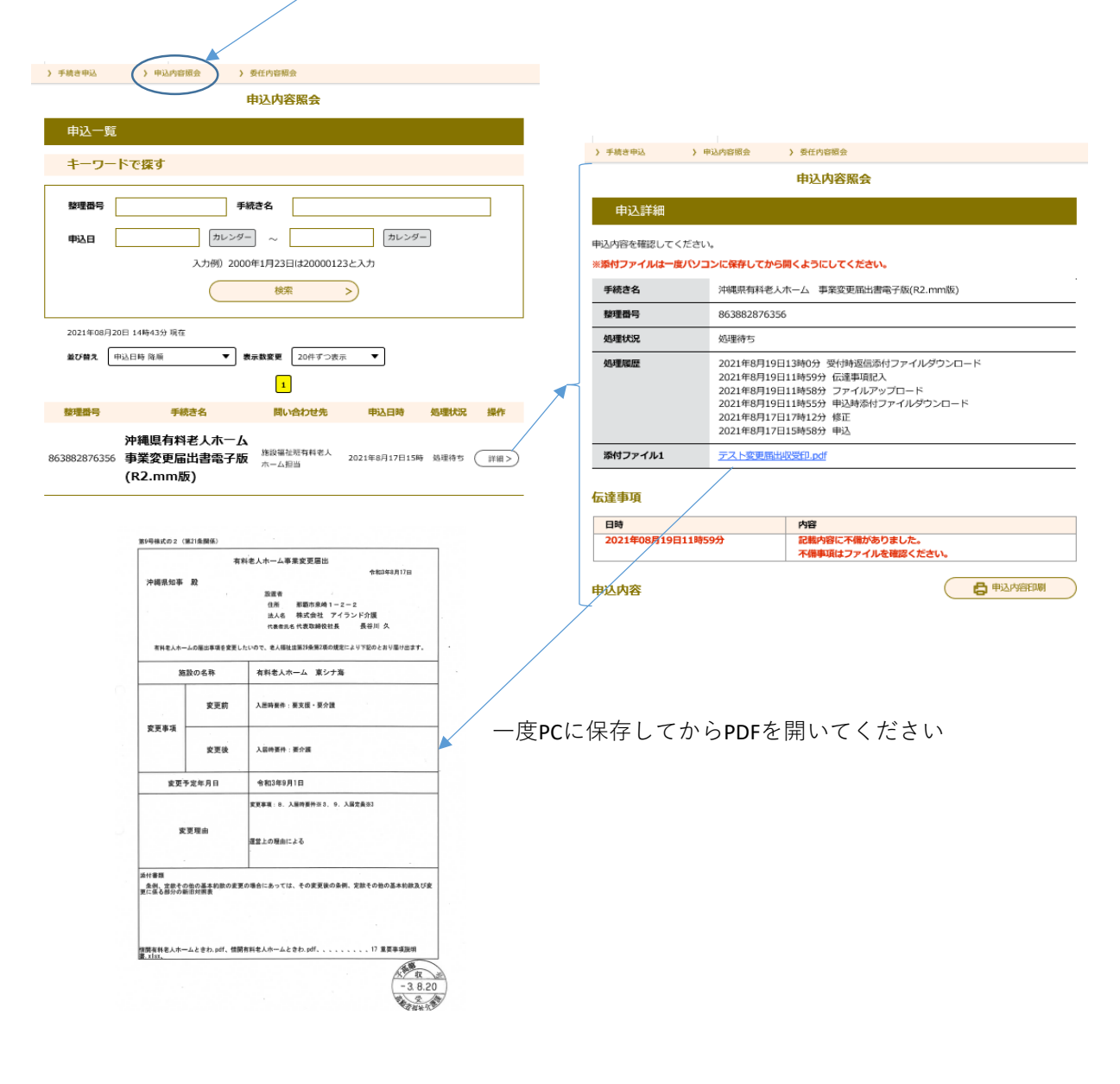